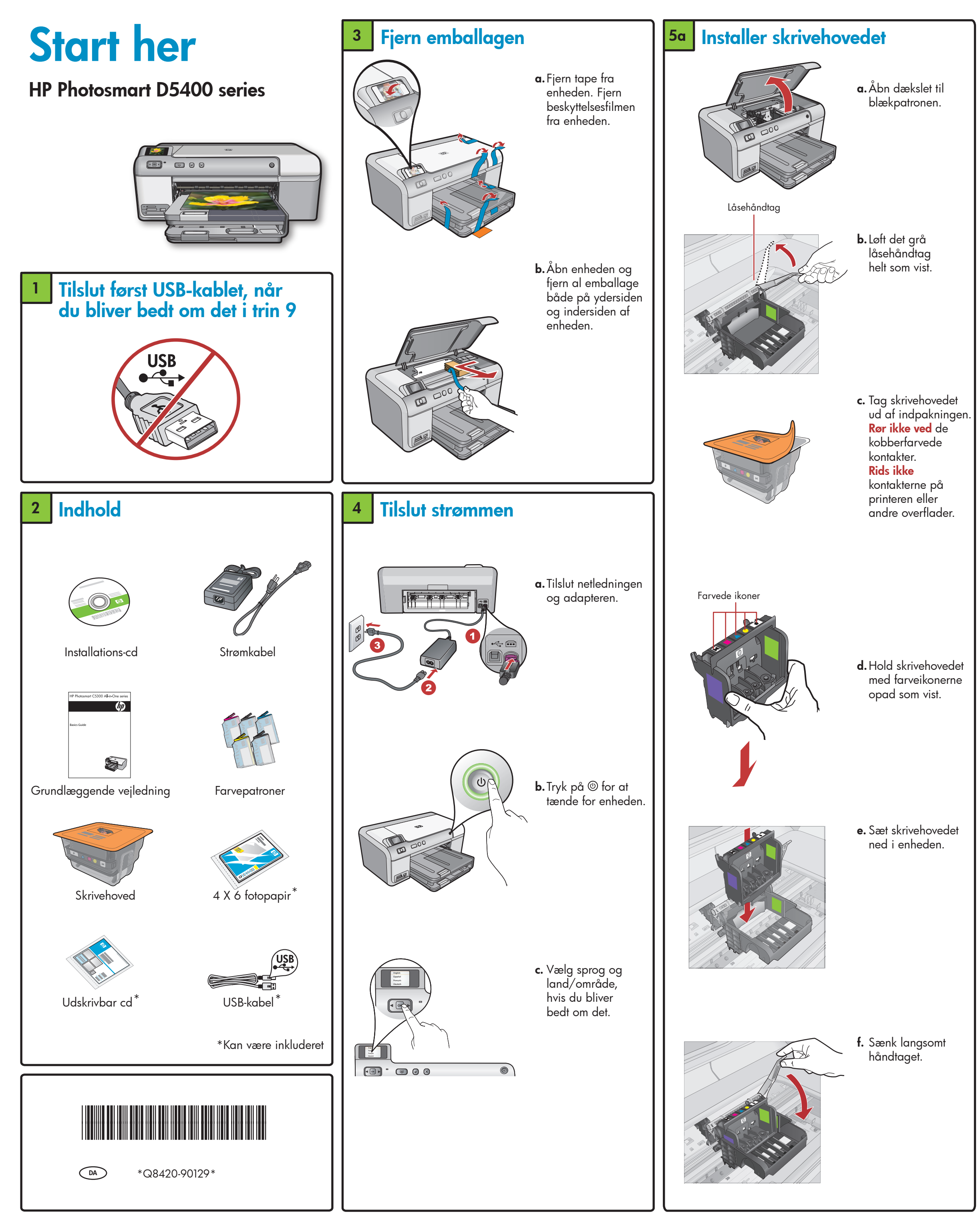

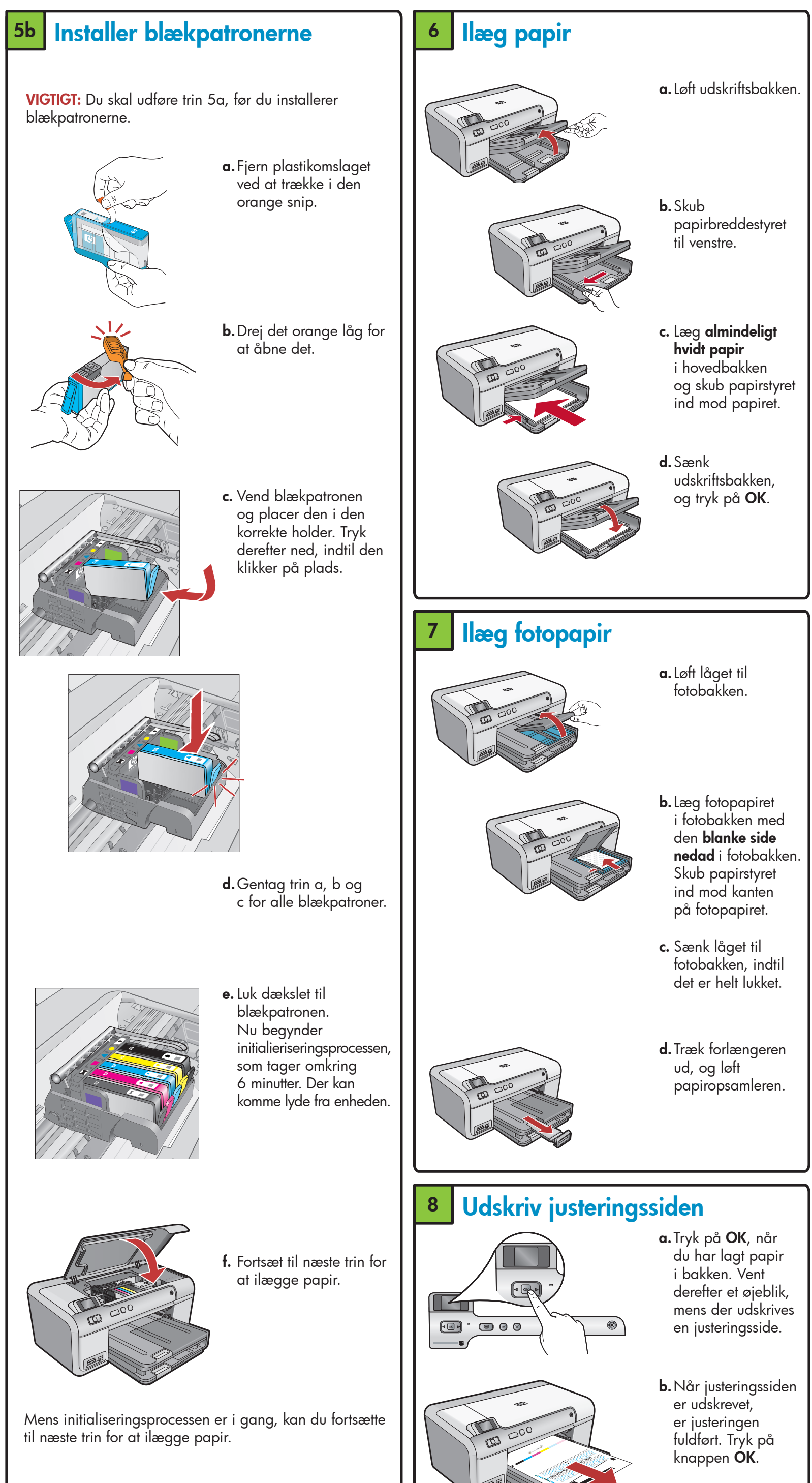

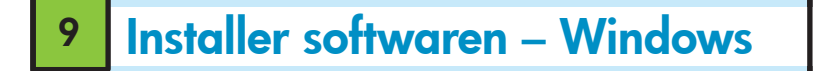

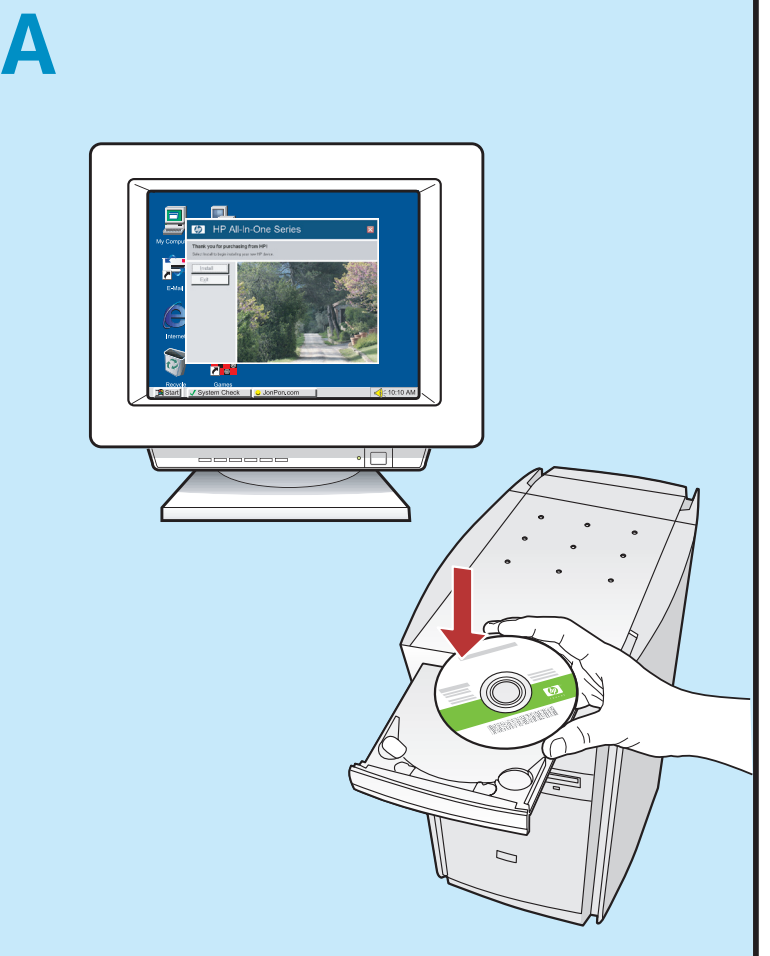

**BEMÆRK!** Tilslut først USB-kablet, når du bliver bedt om det. **a.** Tænd computeren, log om nødvendigt på, og vent, indtil skrivebordet vises. Indsæt cd'en, og følg vejledningen på skærmen.

**VIGTIGT:** Hvis startskærmbilledet ikke vises, skal du dobbeltklikke på **Denne computer**, dobbeltklikke på **cd-rom**-ikonet med HP-logoet og derefter dobbeltklikke på **setup.exe**.

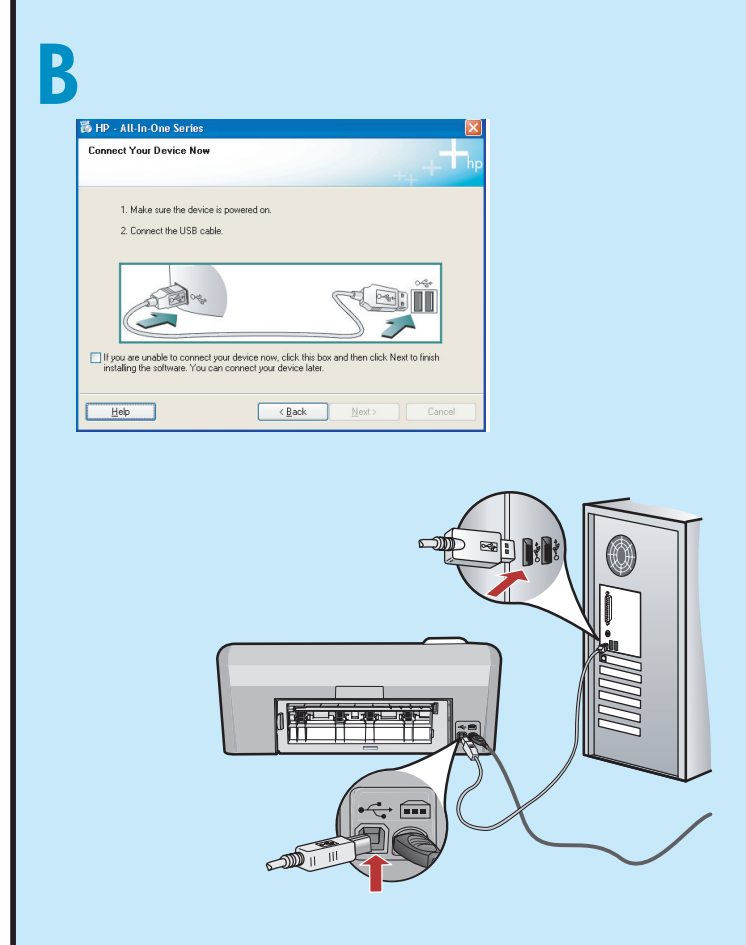

**VIGTIGT:** Køb et separat USB-kabel, hvis det ikke er inkluderet.

b. Når du bliver bedt om det, skal du slutte USB-kablet til porten bag på HP-enheden og derefter til en USB-port på computeren. Følg vejledningen på skærmen for at færdiggøre softwareinstallationen.

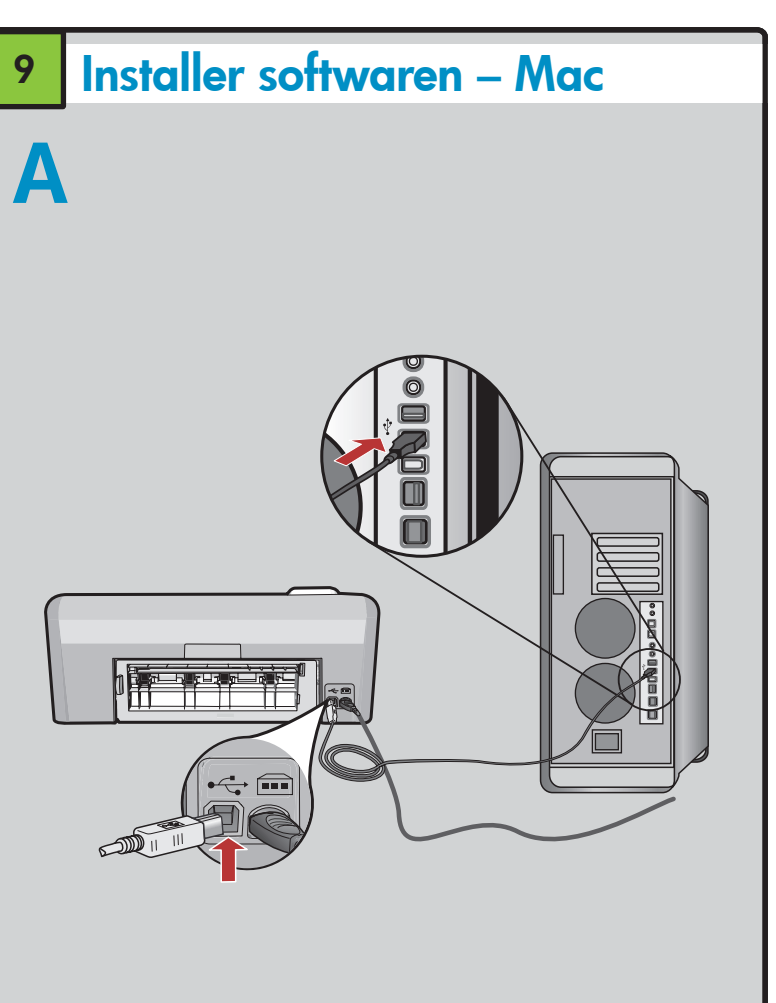

**VIGTIGT:** Køb et separat USB-kabel, hvis det ikke er inkluderet.

**a.** Slut USB-kablet til porten bag på HP-enheden og derefter til en USB-port på computeren.

## Prøv funktionerne

Nu hvor du har installeret HP Photosmart-programmet på din computer, kan du prøve en af funktionerne på HP-enheden.

## Udskriv et foto via et hukommelseskort

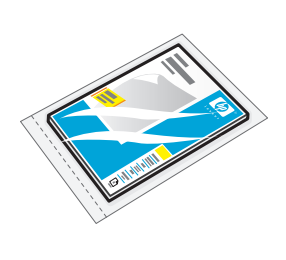

 a. Hvis du ikke allerede har gjort det, skal du lægge papir i fotobakken.

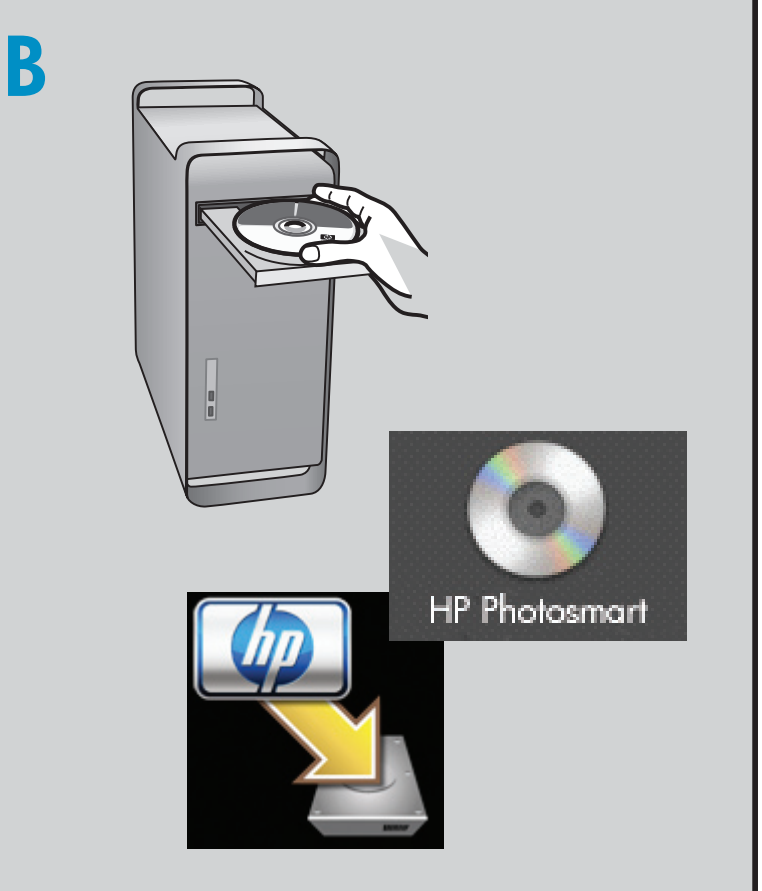

**b.** Indsæt cd'en.

- c. Dobbeltklik på ikonet **HP Installer**.
- Følg vejledningen på skærmen. **d.** Færdiggør skærmbilledet **Setup Assistant** (Installationsassistent).

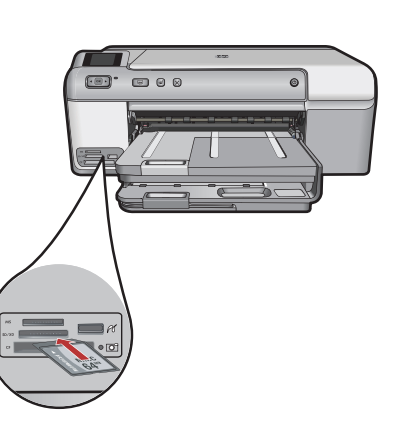

**b.** Indsæt hukommelseskortet fra kameraet i den rigtige hukommelseskortholder på HP-enheden.

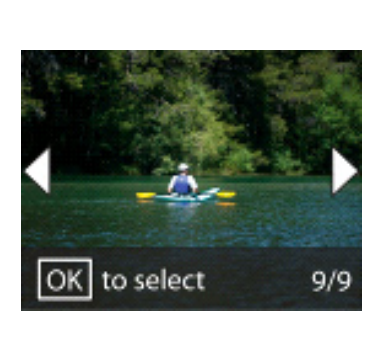

- c. Tryk på piletasterne for at se det ønskede foto. Tryk derefter på OK.
  d. Tryk på knappen Udskriv foto på
- **Udskriv foto** på kontrolpanelet for at udskrive fotoet.

## Fejlfinding

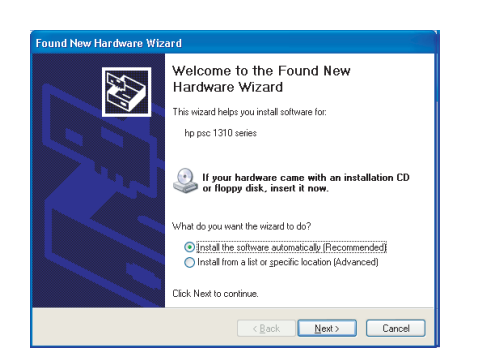

**Problem:** (Windows) Microsoft-skærmbilledet Tilføj hardware vises. **Handling:** Luk alle skærmbilleder. Tag USB-kablet ud, og sæt den grønne HP Photosmart-cd i.

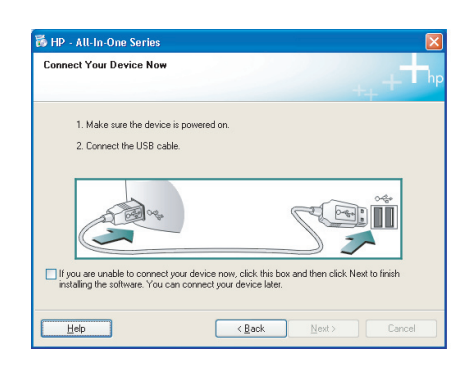

**Problem:** (Kun Windows) Du har ikke set det skærmbillede, hvor du blev bedt om at tilslutte USB-kablet. **Handling:** Luk alle skærmbilleder. Tag den grønne HP Photosmart-cd ud, og sæt den i igen.

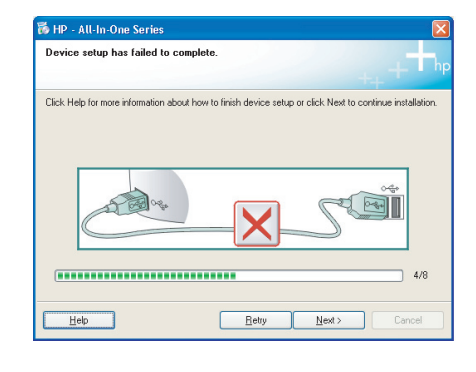

**Problem:** (Kun Windows) Skærmbilledet **Enhedsopsætning blev ikke fuldført** vises. **Handling:** Tag stikket til enheden ud, og sæt det i igen. Kontroller alle tilslutninger. Sørg for, at USB-kablet er sat i computeren. Slut ikke USB-kablet til et tastatur eller en USB-hub uden strøm.

## **Brug HP-software**

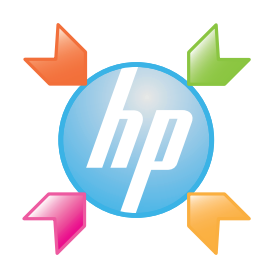

**Windows:** Med HP Solution Center får du let adgang til mange funktioner på din HP-enhed og i HP-softwaren, herunder enhedsstatus, indstillinger, bestilling af udstyr og hjælp.

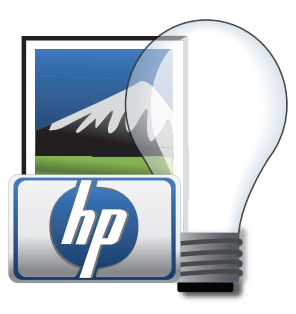

**Mac:** Med HP Photosmart Studio kan du organisere, håndtere og redigere billeder og videoer.

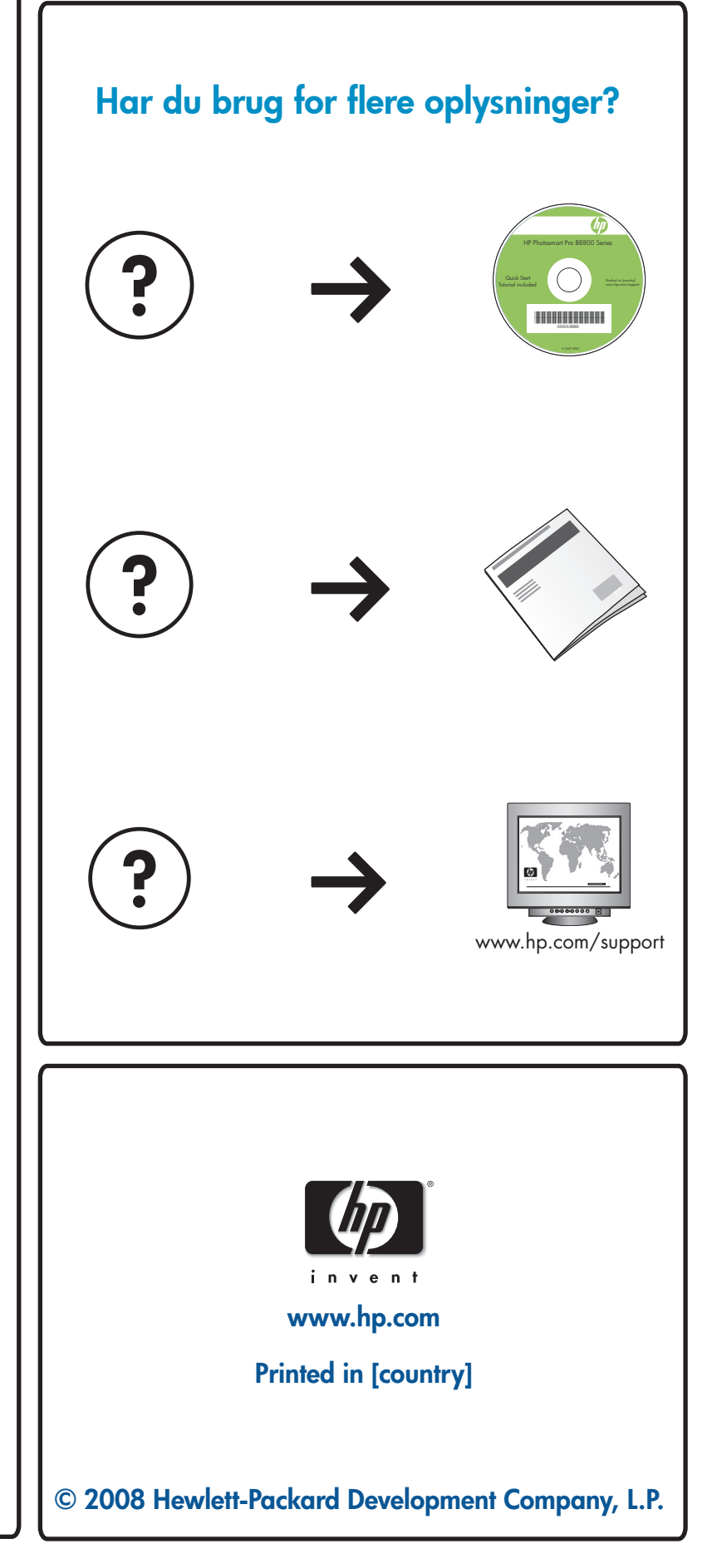